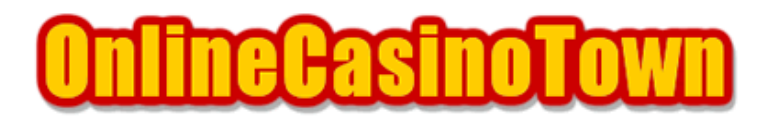

オンラインカジノタウン <u>http://www.onlinecasinotown.jp</u> 実践マニュアル

### ランダムロジック系カジノ Casino On Net (カジノオンネット)

2004/01/15 改訂

#### はじめに

カジノオンネットは、ウェブページ、ソフトウェア、サポートにおいて日本語に完全対応している、 日本でも人気のあるオンラインカジノです。 日本語のサイトもあり、サポートも日本語で受ける事ができますので、だいたいこんなページは、 必要ないかもしれませんが、管理人がセコセコと作ってみましたので、良かったら参考にしてくだ さい。なお、ボーナス等、カジノについての詳しい情報は、基本データにて確認してください。

### ダウンロードとインストール

カジノで遊ぶには、専用のソフトウェアをダウンロードして、パソコンにインストールする必要が あります。

まず、カジノオンネットのサイトに行き、ページにある「DOWNLOAD」をクリックして、セットアッ プファイルをダウンロードします。ファイルはデスクトップ等に保存します。保存したファイルを ダブルクリックすると、インストーラ (Download Wizard)が立ち上がり、自動的にソフトのダウン ロードがはじまります。

ダウンロードが終われば、表示される利用規約に同意し、インストール先の選択(通常そのまま) で「次へ」を押すと、インストールが始まります。

しばらくすると、ソフトウェアのインストールが完了します。

インストールが終了すると「本番モード」と「練習モード」を選択する画面になりますので、どち らかクリックしてください。

練習モードで遊ぶ場合は、登録画面でユーザーネームを入力し( E-mailの入力は任意)「登録する」を押せば、次の画面でユーザーネームとパスワードが表示されますので、これを使って一通り 遊ぶ事ができます。

はじめて「本番モードでプレイする」を選択すると登録画面になりますので必要事項を入力します。

なお、日本語のソフトですが入力には全て半角英数字を使用して下さい。 また、アカウントの開設時に登録する情報は、必ずクレジットカード会社やNETellerなどに登録し ている情報と同じものにして下さい。

ユーザーネーム : 好きなユーザー名を入力します。
名 : 名前を入力して下さい。(例 : Taro)
姓 : 名字を入力して下さい。(例 : Yamada)
E-mail : メールアドレスを入力して下さい。
年齢 : 年齢を入力します。
住所 : 市区町村以降の住所を入力して下さい。
(例 : 東京都新宿区歌舞伎町 1-2-3-101 の場合、1-2-3-101,Kabukicho)
市町村区 : 市区町村名を入力します。(例:Shinjuku-Ku、Osaka-Shi)
都道府県 : 都道府県名を入力します。(例:Tokyo、Tokyo-To)
郵便番号 : 郵便番号を入力して下さい。
国名 : リストから「Japan」を選びます。
電話番号 : 国番号をつけて市外局番の0を省いた電話番号を入力します。(例 :
0312345678 81312345678 国番号の81を付け、市外局番の0を省く)
ファックス : 入力は任意です。
入力内容に間違いがないか確認し、最後に「登録する」ボタンを押します。

この後カジノから本番用のユーザー名とパスワードが記載されたメールが届きますので、印刷する などして大切に保管してください。 ここでは、クレジットカードを使ったチップの購入方法を説明します。 NETellerや電信送金による決済方法については、下記をご覧下さい。

NETeller によるチップの購入方法

電信送金によるチップの購入方法 カジノヘログイン後、メイン画面に移ったら左上の「キャッシャー」をクリックし、次の画面で 「入金」を選択します。続いての画面で、カード購入画面(左下の図)になりますので、必要事項 を入力します。

ここでもアカウント登録時と同様、全て半角英数字を用いて入力して下さい。

USドル金額: 購入したい金額(米ドル単位)を入力します。
クレジットカード番号: 16桁のカード番号を数字のみ入力します。
名前:カードに記載されている名前を入力します。(例:TARO YAMADA)
カードの種類: リストからカードの種類を選びます。
有効期限:カードの有効期限をリストから月/年とも選びます。
住所:市区町村以降の住所を入力。(例:1-2-3-101,Kabukicho)
市:市区町村名を入力します。。(例:Shinjuku-Ku、Osaka-Shi)
郵便番号: 郵便番号を入力して下さい。
国:リストから「Japan」を選びます。
現在地:通常は上と同じ国をリストから選びます。
電話番号を入力。(例:0312345678の場合 81312345678)

入力が終わったら最後に、一番下の送信ボタンを押します。

# 購入(NETeller)

カジノオンネットでNETellerを使ってチップを購入する場合は、下記のWebCashier(ウェブキャッシャー)で手続きをします。今のところ日本語ページはありません。

https://cashier.888.com/ (WebCashier)

まず、カジノオンネットの「Username」と「Password」を入力し、ログインします。 次のページで「NETeller」のロゴをクリックし、続いて「Continue」をクリック。

次に、NETeller購入画面になりますので、「Amount」に購入金額を入力し、続けてNETellerの「Secure ID」と「Account ID」を入力します。 そして、最後に「Continue」ボタンを押せば完了です。

この後、カジノに戻ってログインすれば、残高に反映されています。

NETeller 利用時にボーナスが支給されます。

カジノオンネットで電信送金によるチップの購入は、下記ページで送金先銀行情報の確認と手続き をします。なお、今のところ日本語ページはありません。

https://cashier.888.com/ (WebCashier)

【送金下限額と限度額】

1回の最低送金額は、\$100以上 1回の送金限度額は、\$3,000まで(初めての送金は\$1,000まで) 1ヶ月あたりの送金限度額は、\$3,0000まで まず、カジノオンネットの「Username」と「Password」を入力し、ログインします。 続いて、次のページで「Wire Transfer」のロゴをクリックします。

次のページで、送金についての説明が表示されます。中ほどにある「Amount」に購入額を入力し「Continue」ボタンを押します。すると、送金先の口座情報が表示されますので、全て印刷もしく はメモします。

ページにある「Printable Version」のボタン押すと、別の小さなウィンドウが出ますので、その ウィンドウの「Print」ボタンを押せば、必要な情報だけを印刷できます。なお、手書きでメモする 場合は「Transaction Reference Number」も忘れず控えてください。

この情報を銀行の海外送金依頼書に記入して、送金します。 なお、送金後、カジノアカウントに反映されるまで、通常5日ほどかかります。 カジノからの払い戻しは、チップ購入時にクレジットカードを使用した場合、優先的に購入金額分 まで同じカードに戻されます。購入額を超える分は、小切手か銀行振り込みにて払い戻されます。 ただし、最近は、クレジットバックできないケースが多いようです。

以前にカジノオンネットでNETellerを使用した事がある場合は、NETellerアカウントへ払い戻すことも可能です。

チップ購入時に NETeller を使用した場合は、自動的に払戻しの選択肢に NETeller が表示されます。

# 払い戻し(電信送金)

電信送金で払い戻す場合は、事前にウェブキャッシャー、又はメールで振込先の銀行口座情報を提 供する必要があります。日本の銀行への送金は、詳細な情報が必要になる場合がありますので、1度 カジノのサポートに問い合わせされる事をお勧めします。

電信送金での払い戻し最低額は、\$20以上となっています。手数料は、特に必要ありません。実際に 口座へ入金されるまで、5~7営業日かかります。

ウェブキャッシャーにて口座情報を登録するには、ログイン後、表示されるページで左下「Bank Details」ボタンをクリックします。

ここで、払い戻しを受ける銀行口座の情報を入力します。

Full Name : 口座名義(本人)を入力します。 Country : リストから国名「Japan」を選択します。 Account Number : 口座番号を入力します。 Bank Name : 銀行名を入力します。 Swift Code : Swift Code(スウィフトコード)を入力。

Swift Code(スウィフトコード)とは、海外送金に必要なアルファベット8桁のコードです。わからない場合は、銀行に聞けば教えてくれます。

最後に「Submit」ボタンを押せば、完了です。